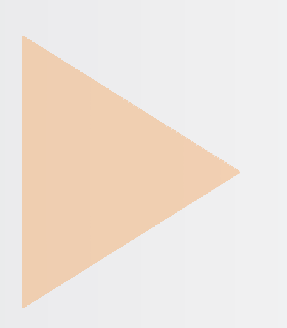

# UMS Unidade de Monitoramento Sectron

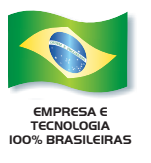

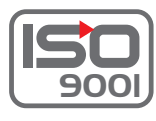

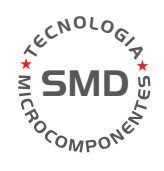

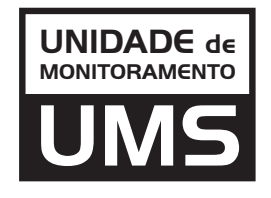

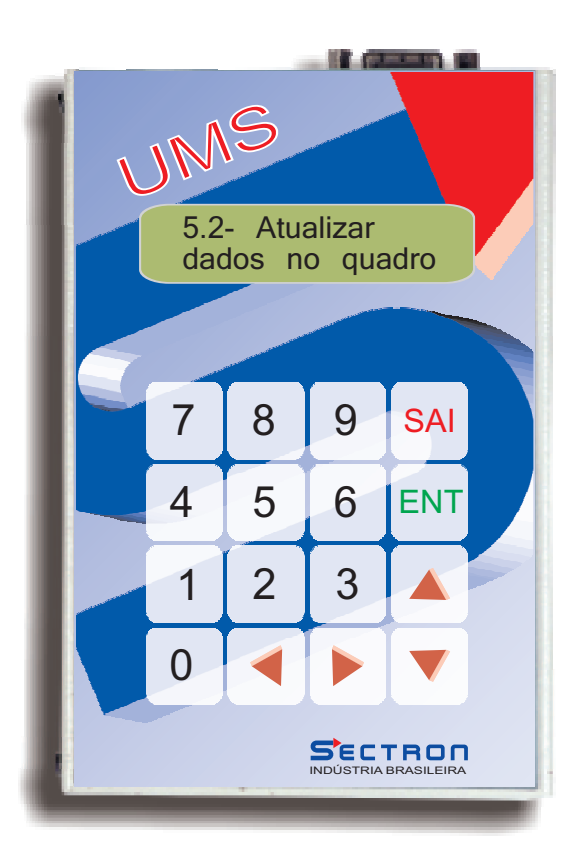

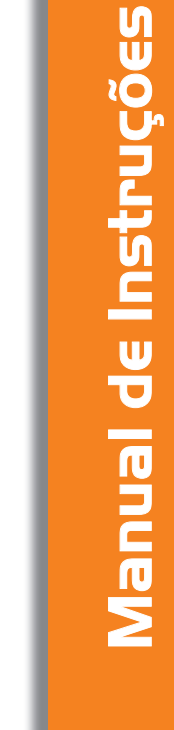

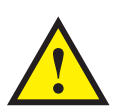

# IMPORTANTE

A leitura e o respeito aos itens deste MANUAL asseguram a garantia do equipamento

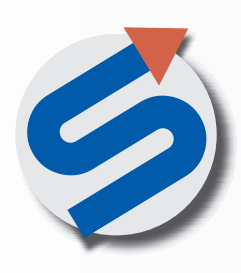

uuuu.sectron.com.br sectron@sectron.com.br +55 I2 3933 3I47 Praça Cariri, 252 - Chácaras Reunidas São José dos Campos - SP - CEP I2238-300

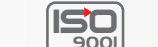

0

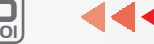

Rev. 01

# ÍNDICE

| 1 - INTRODUÇÃO                                                             | 02 |
|----------------------------------------------------------------------------|----|
| 2 - DESCRIÇÃO                                                              | 03 |
| 3 - CONEXÃO DA UMS                                                         | 04 |
| 4 - UTILIZAÇÃO DA UMS                                                      | 05 |
| 4.1 - Descrição das telas dos modos de operação do Menu Principal          | 05 |
| 4.2 - Descrição das telas do Menu Falha Atual                              | 06 |
| 4.3 - Descrição das telas do Menu Histórico de Falhas                      |    |
| 4.4 - Descrição das telas do Menu de Parametrização                        | 07 |
| 4.5 - Descrição das telas do Tipo de Acionamento                           | 08 |
| 4.6 - Descrição das telas do Controle de Abertura de Portas                | 09 |
| 4.7 - Descrição das telas das Funções Especiais                            | 10 |
| 4.8 - Descrição das telas do Tipo de Coleta                                | 11 |
| 4.9 - Descrição das telas de Tempos                                        | 12 |
|                                                                            |    |
| 4.9.1 - Descrição das telas de Tempo somente para VVVF                     | 12 |
| 4.9.2 - Descrição das telas de Tempo somente 2VEL                          | 13 |
| 4.9.3 - Descrição das telas de Tempo somente Hidráulico Partida Direta     | 13 |
| 4.9.4 - Descrição das telas de Tempo somente HID Partida estrela triângulo | 13 |
| 4.9.5 - Descrição das telas de Tempo de Porta                              | 14 |
| 4.9.6 - Descrição das telas de Tempos Opcionais                            | 14 |
| 110. Deseriaño dos telos de Devimento                                      | 15 |
| 4.10 - Descrição das telas de Pavimento                                    |    |
| 4. IT - Descrição das leias de Chamadas                                    | 15 |
| 4 11 1 - Descrição das telas de Chamada de Cabina                          | 16 |
| 4.11.2 - Descrição das telas de Chamada de Pavimento de Subida             | 10 |
| 4.11.2 Descrição das telas de Chamada de Pavimento de Descida              | 10 |
|                                                                            |    |
| 4.12 - Descrição das telas de Cópia de Parâmetros                          | 17 |
| 4.13 - Descrição das telas de Bloqueio de Parâmetros                       | 18 |
| ···· _ ···· 3··· ··· ··· ··· ··· ··· ···                                   |    |
| 5 - Referência Rápida                                                      | 18 |
|                                                                            | 10 |
| 5.1 - Tabela dos Parametros de Acionamento                                 | 18 |
| 5.2 - Tabela dos Parametros de Porta                                       | 19 |
| 5.3 - Tabela dos Parametros Especiais                                      | 20 |
| 5.4 - Tabela dos Parametros de Chamadas                                    |    |
| 5.5 - Tabela dos Parametros de Tempo                                       |    |
| 5.6 - Tabela dos Parametros de Pavimento                                   | 23 |
| 5.7 - Tabela dos Parametros de Senha                                       | 23 |

### **UMS - Unidade de Monitoramento Sectron**

#### 1 - INTRODUÇÃO A UMS – Unidade de Monitoramento Sectron

Comando eletrônico computadorizado para programação / visualização de parâmetros e falhas para quadro de comando Sectron Young.

Fabricado com tecnologia de avançada (componentes SMD) e dentro dos mais rigorosos padrões de qualidade ISO 9001, totalmente nacional e desenvolvida pela SECTRON, que detém tecnologia para desenvolvimento de placas de circuito impresso, através do uso de sistemas ACCEL/SPECTRA.

Possibilita alterações de parâmetros diretamente no campo, não necessitando o contato com a fabrica para serem corrigidos e/ou alterados, conforme a necessidade do elevador, podendo ser aplicado a qualquer tipo de acionamento.

O comando consiste em um dispositivo conectado à placa eletrônica microprocessada (CPU) do quadro de comando, que utiliza componentes com arquitetura RISC, proporcionando maior velocidade de processamento.

Tanto a UMS, como o quadro de comando, não necessitam de qualquer alteração para serem manuseados, devendo apenas ser conectados entre si. O software do quadro de comando reconhecerá o dispositivo automaticamente, sem afetar o funcionamento normal do quadro de comando, que pode ser utilizado normalmente pelo usuário durante o processo de programação / verificação de parâmetros.

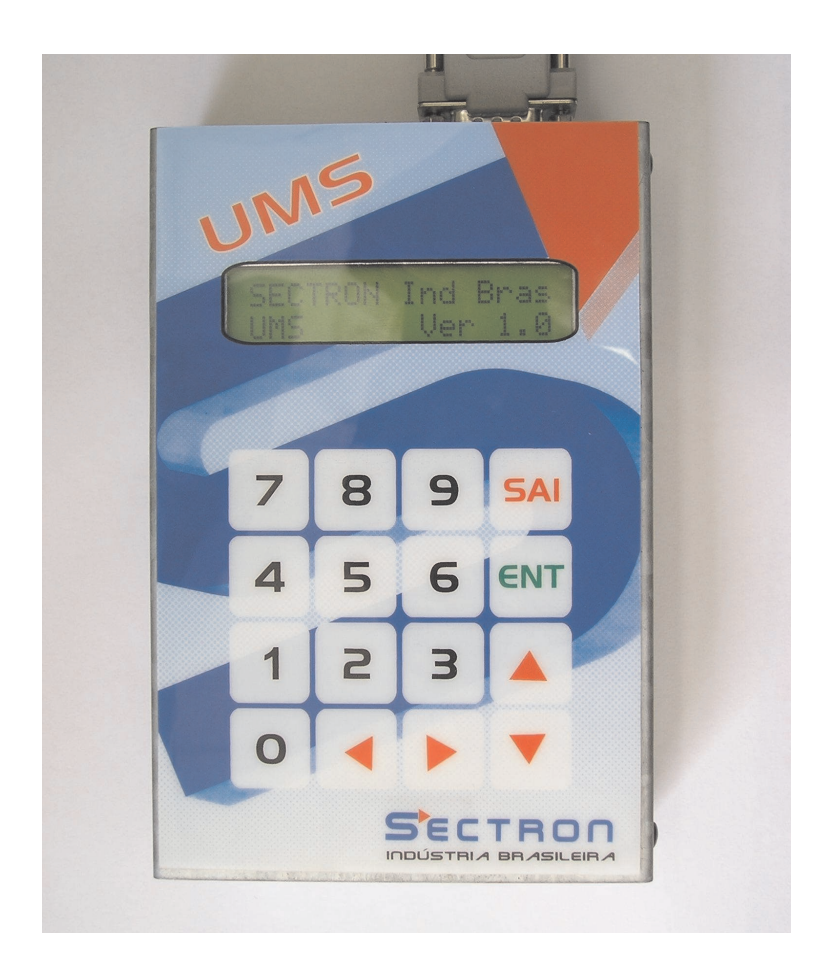

### 2 - DESCRIÇÃO

Display: Possui um módulo LCD com 16 caracteres por duas linhas, utilizado para visualização dos parâmetros e seus valores.

Teclado: Possui um teclado de membrana, utilizado para alteração / verificação dos parâmetros e falhas do elevador.

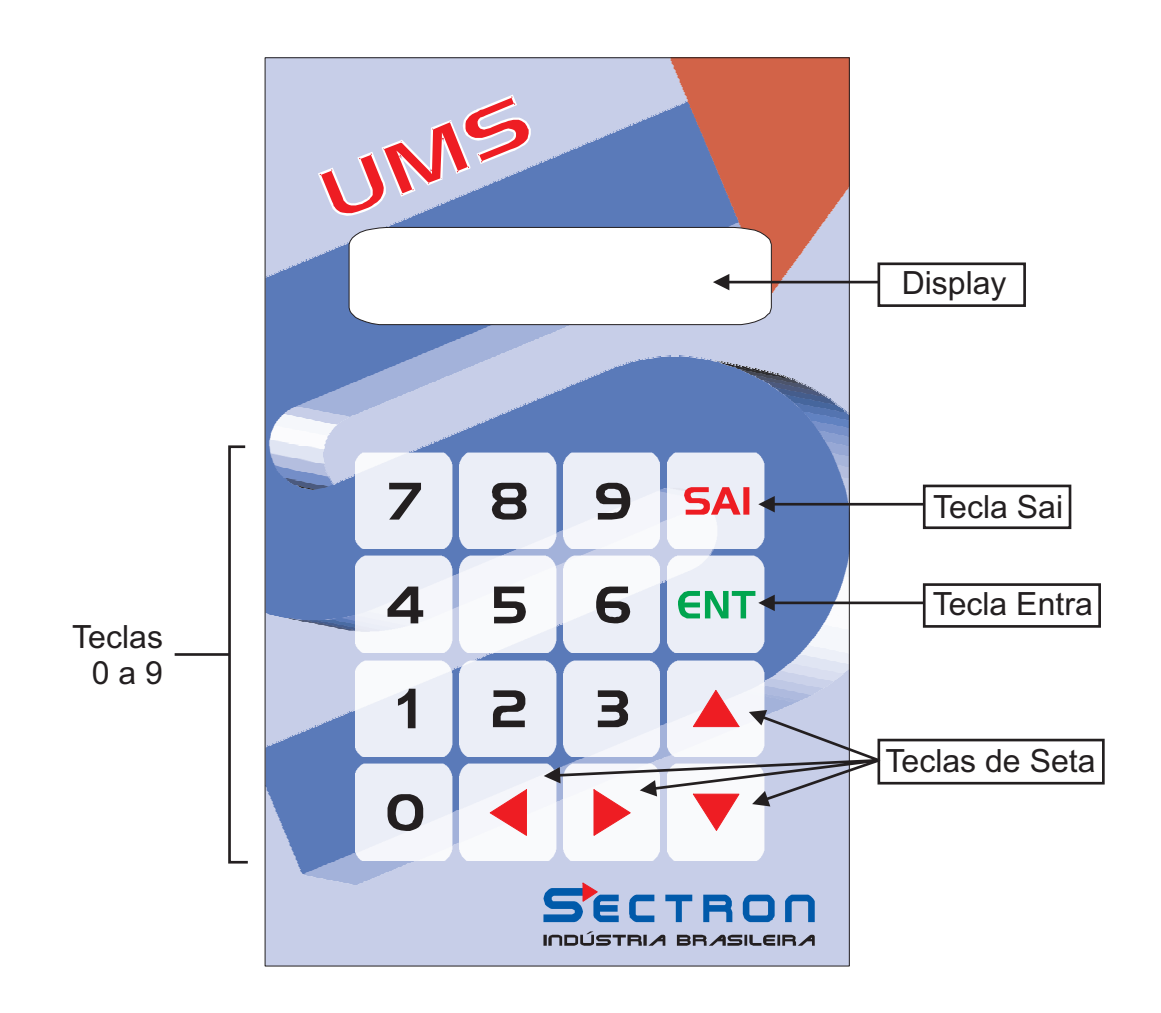

Funções básicas das teclas:

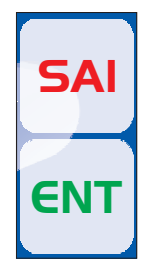

- Utilizada para retornar ao menu anterior.

- Utilizada para entrar no parâmetro selecionado e/ou aceitar o valor.

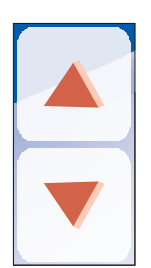

- Utilizadas para locomoção entre funções e/ou incrementar ou decrementar um valor decimal.

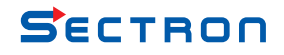

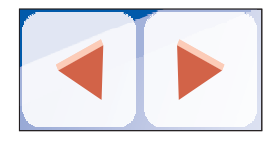

- Utilizadas para locomoção entre funções.

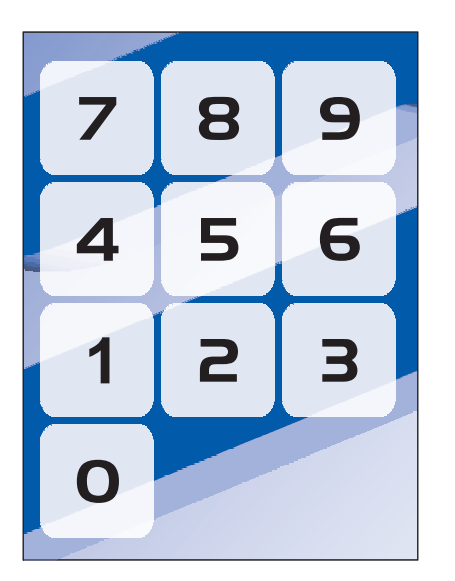

- Utilizado para digitação direta dos valores.

#### 3-CONEXÃO DA UMS

Conexão da UMS ao Quadro de Comando.

A UMS possui um conector DB09, que deverá ser ligado ao conector CN6 da placa CPU do quadro de comando Sectron, através de um chicote de ligação fornecido juntamente.

A UMS não necessita de qualquer alimentação externa, pois é alimentada diretamente do quadro de comando.

Os parâmetros salvos na memória interna da UMS, para serem posteriormente analisados e/ou transferidos para outro quadro de comando, não necessitam de qualquer tipo bateria para se manterem na memória, devido à utilização de memórias flash, internas ao micro-controlador utilizado.

Ligação entre UMS e Quadro de Comando.

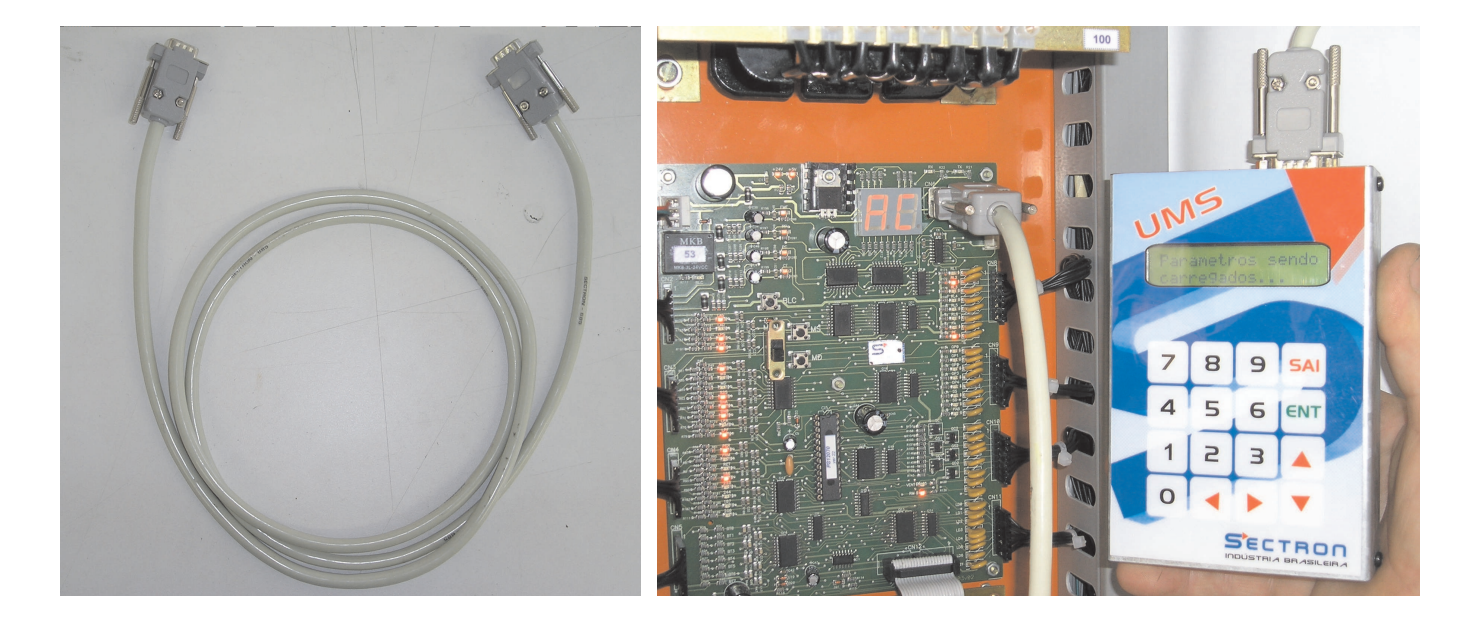

#### 4. UTILIZAÇÃO DA UMS

4.1 - Descrição das telas dos modos de operação do Menu Principal.

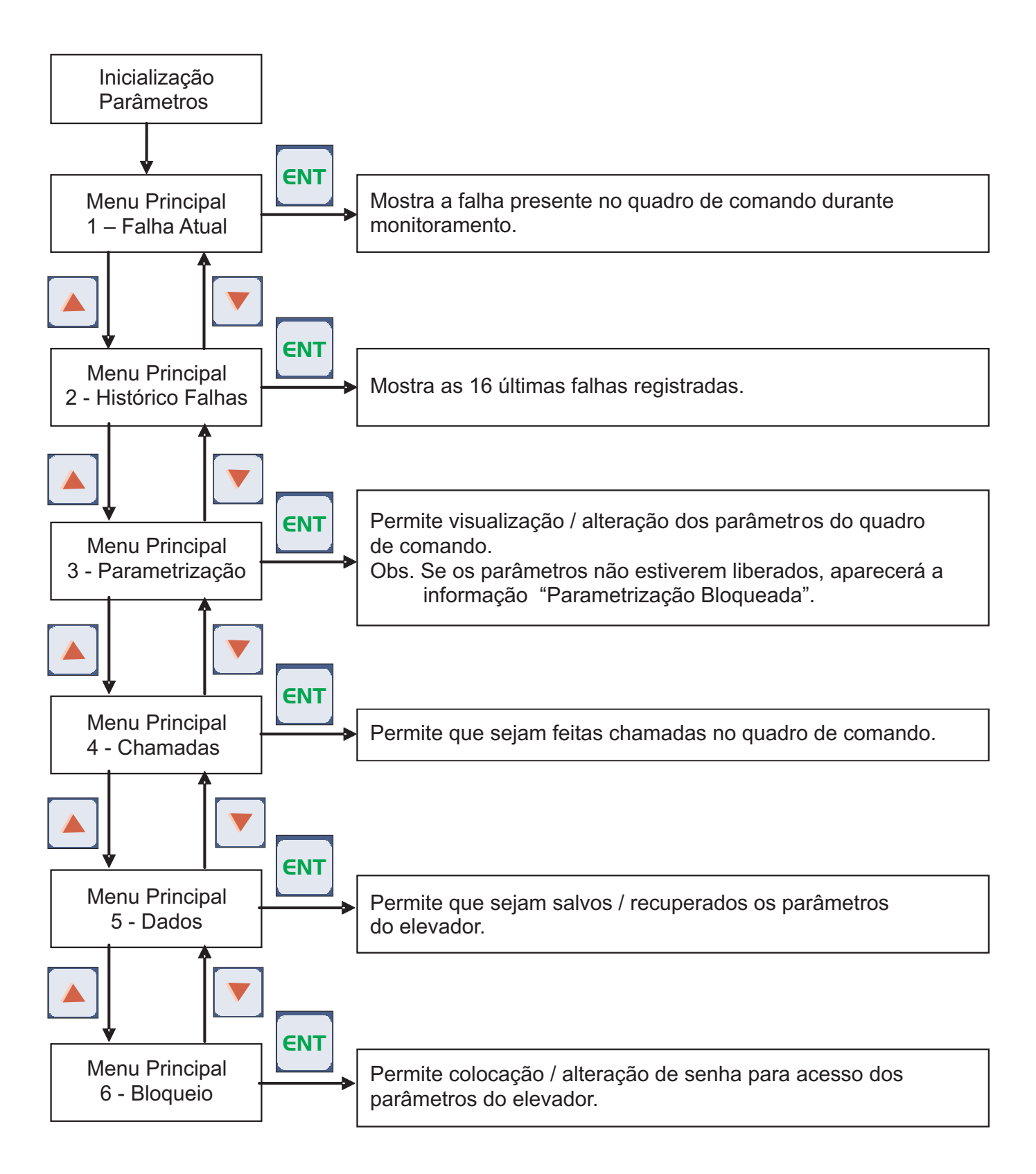

SECTRON

4.2 - Descrição das telas do Menu Falha Atual.

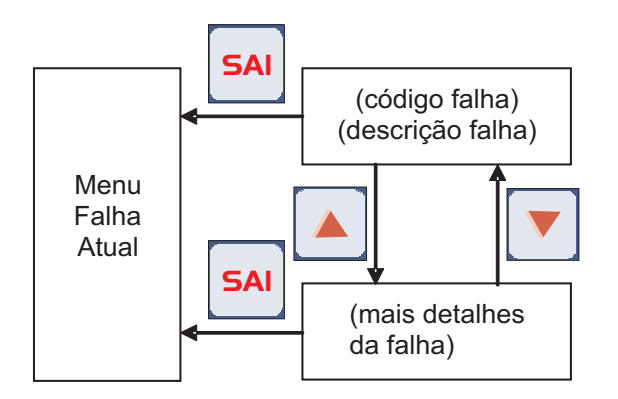

1º tela: Mostra o código da falha e sua descrição, quando ocorrer.

2º linha: Mostra detalhes da condição que se encontrava o elevador quando ocorreu a falha. Ex: Posição da cabina, direção da cabina, etc ...

Obs: Caso não esteja ocorrendo nenhuma falha durante a visualização da falha atual, a seguinte informação será visualizada:

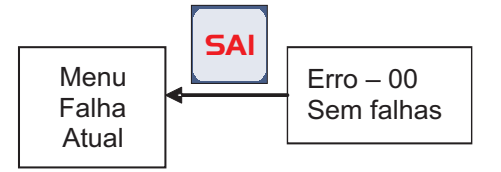

4.3 - Descrição das telas do Menu Histórico de Falhas.

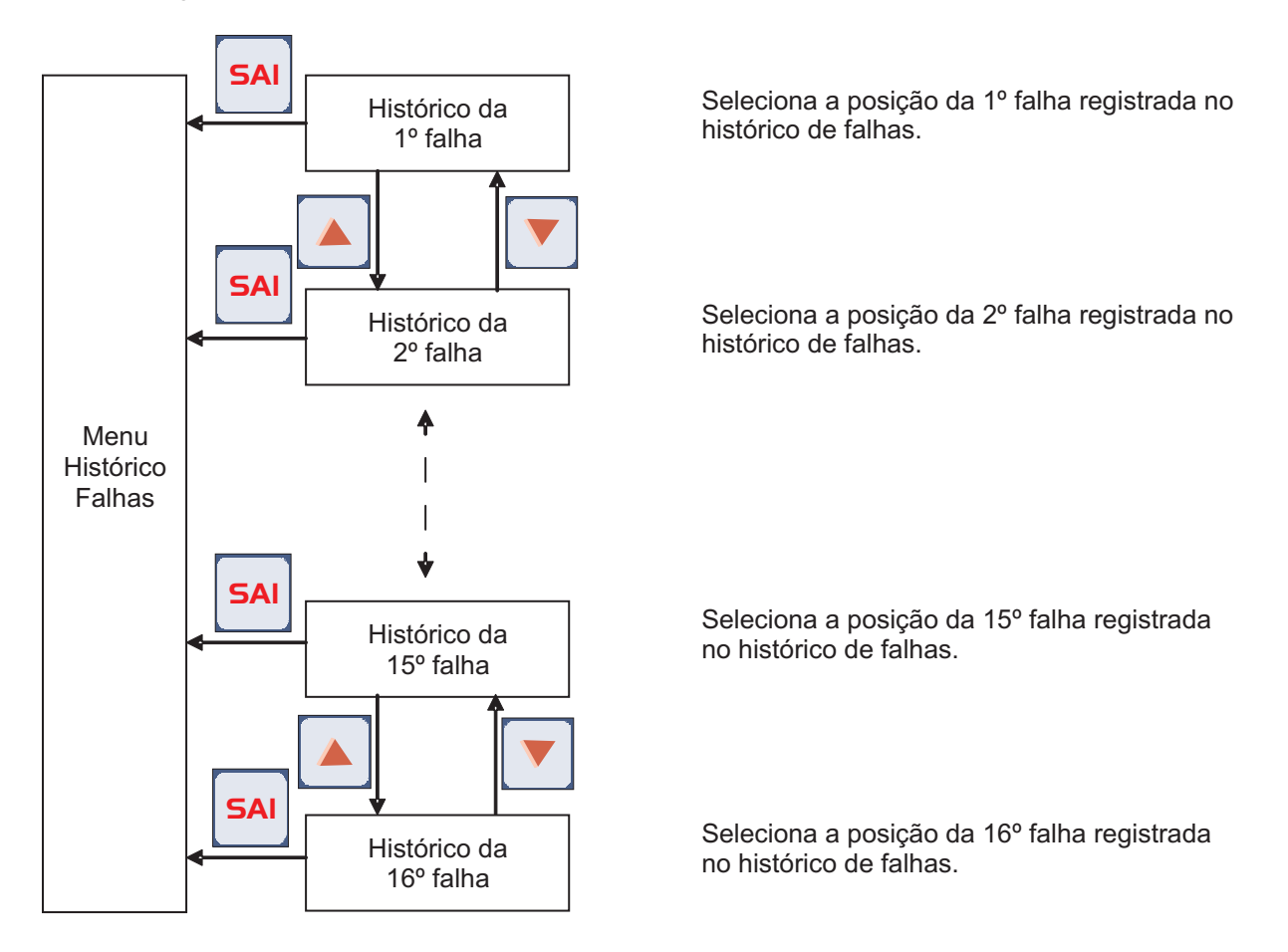

Obs. 1º falha equivale a última falha ocorrida.

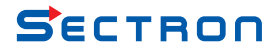

Descrição das telas do Menu Histórico de Falhas.

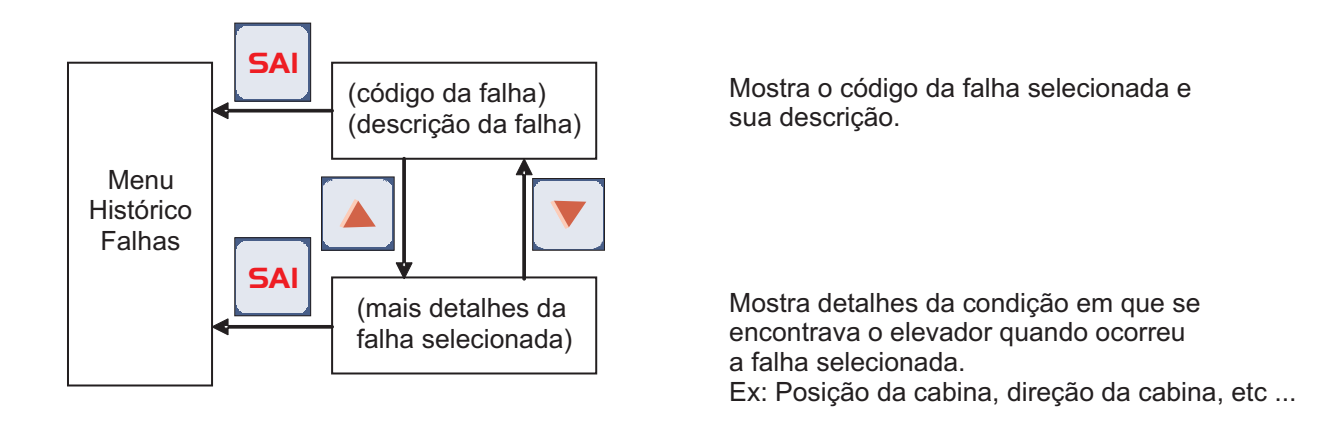

4.4 - Descrição das telas que possibilitam alteração ou visualização do Menu de Parametrização.

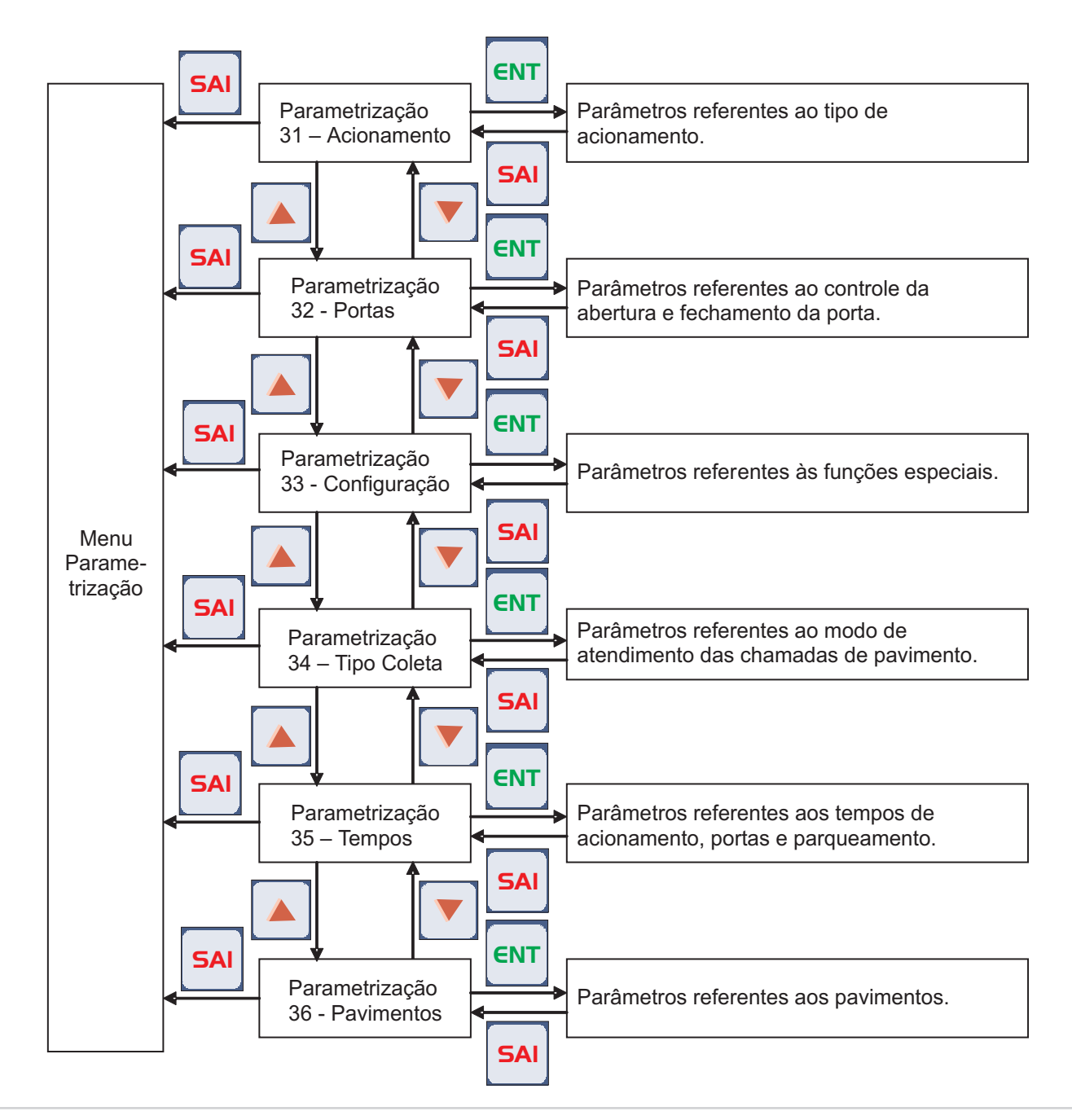

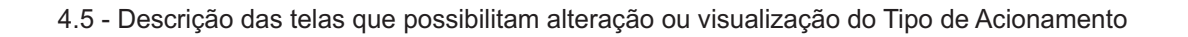

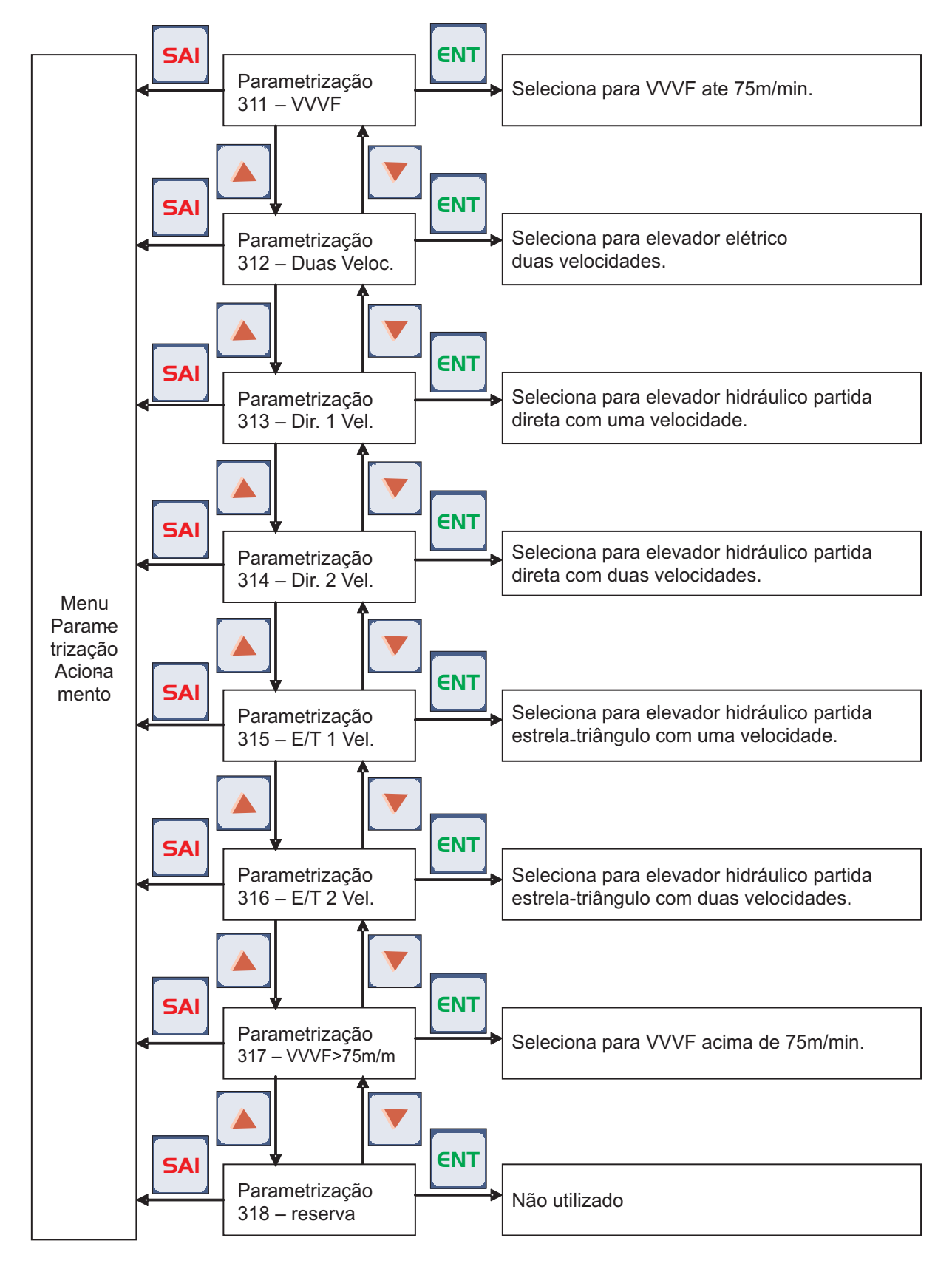

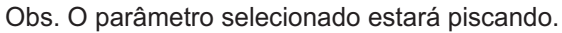

4.6 - Descrição das telas que possibilitam alteração ou visualização do Controle de abertura e fechamento da porta.

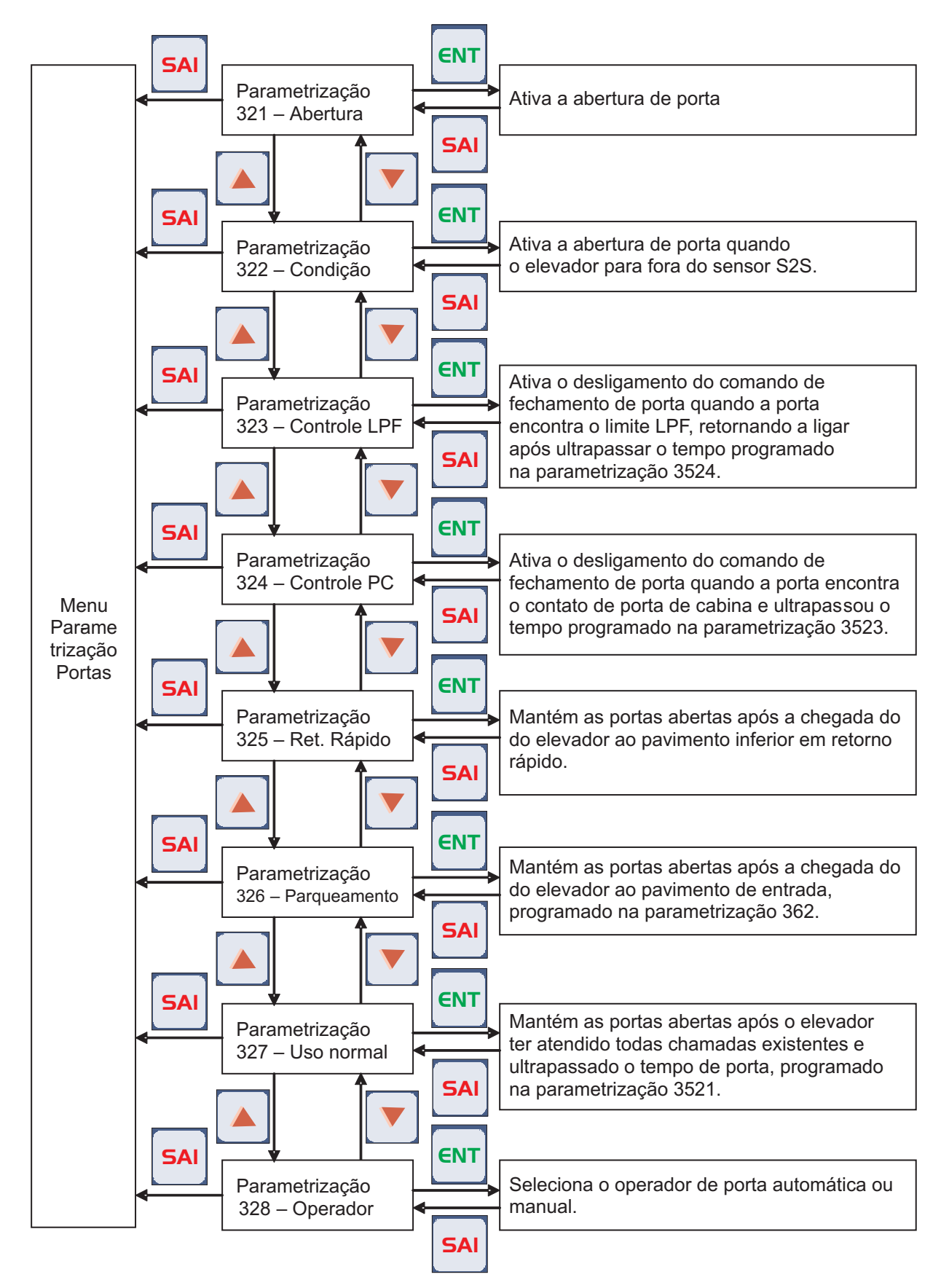

Obs. O parâmetro selecionado estará piscando.

# SECTRON

4.7 - Descrição das telas que possibilitam alteração ou visualização das Funções Especiais.

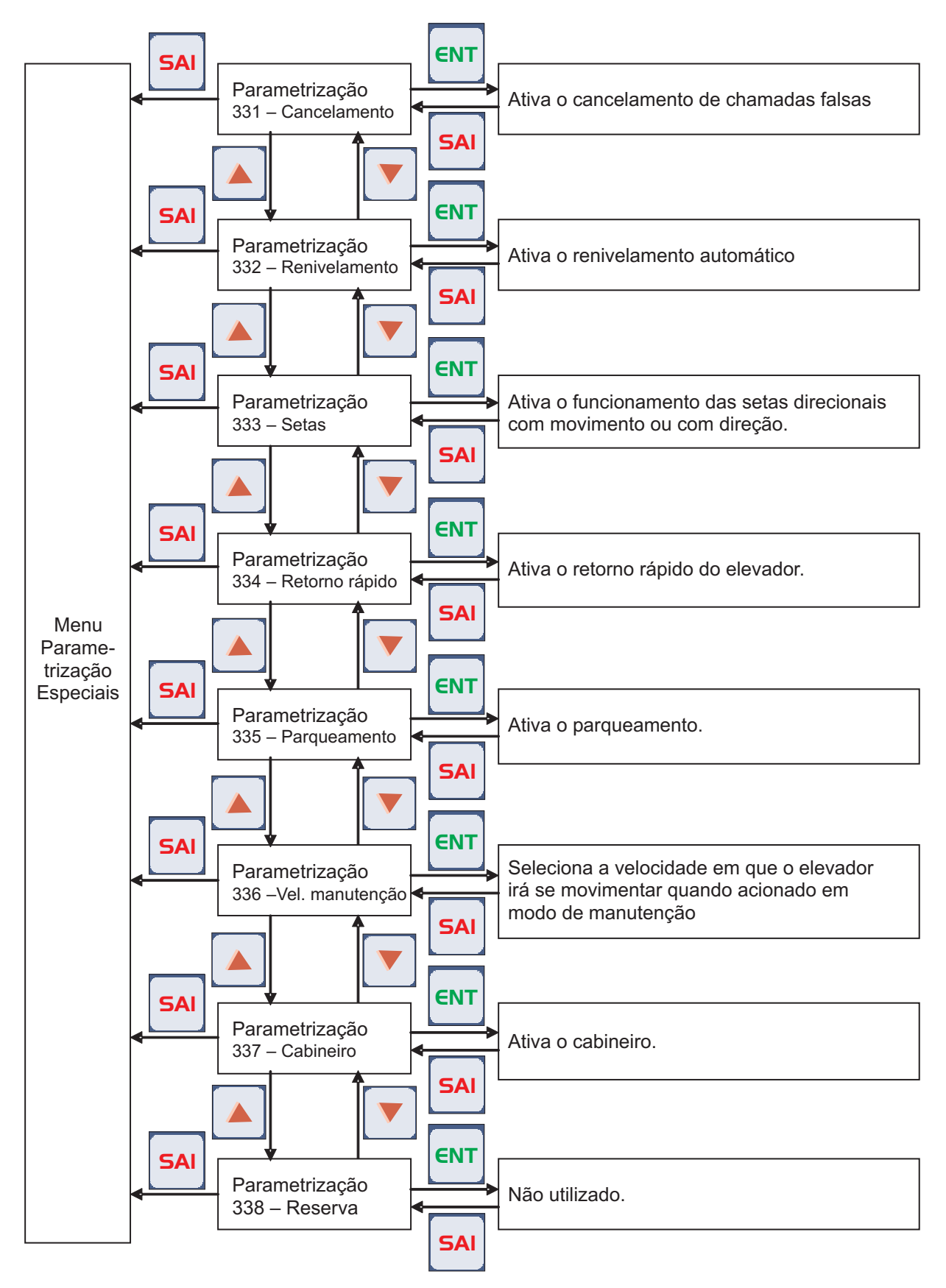

Obs. O parâmetro selecionado estará piscando.

4.8 - Descrição das telas que possibilitam alteração ou visualização do Tipo de Coleta.

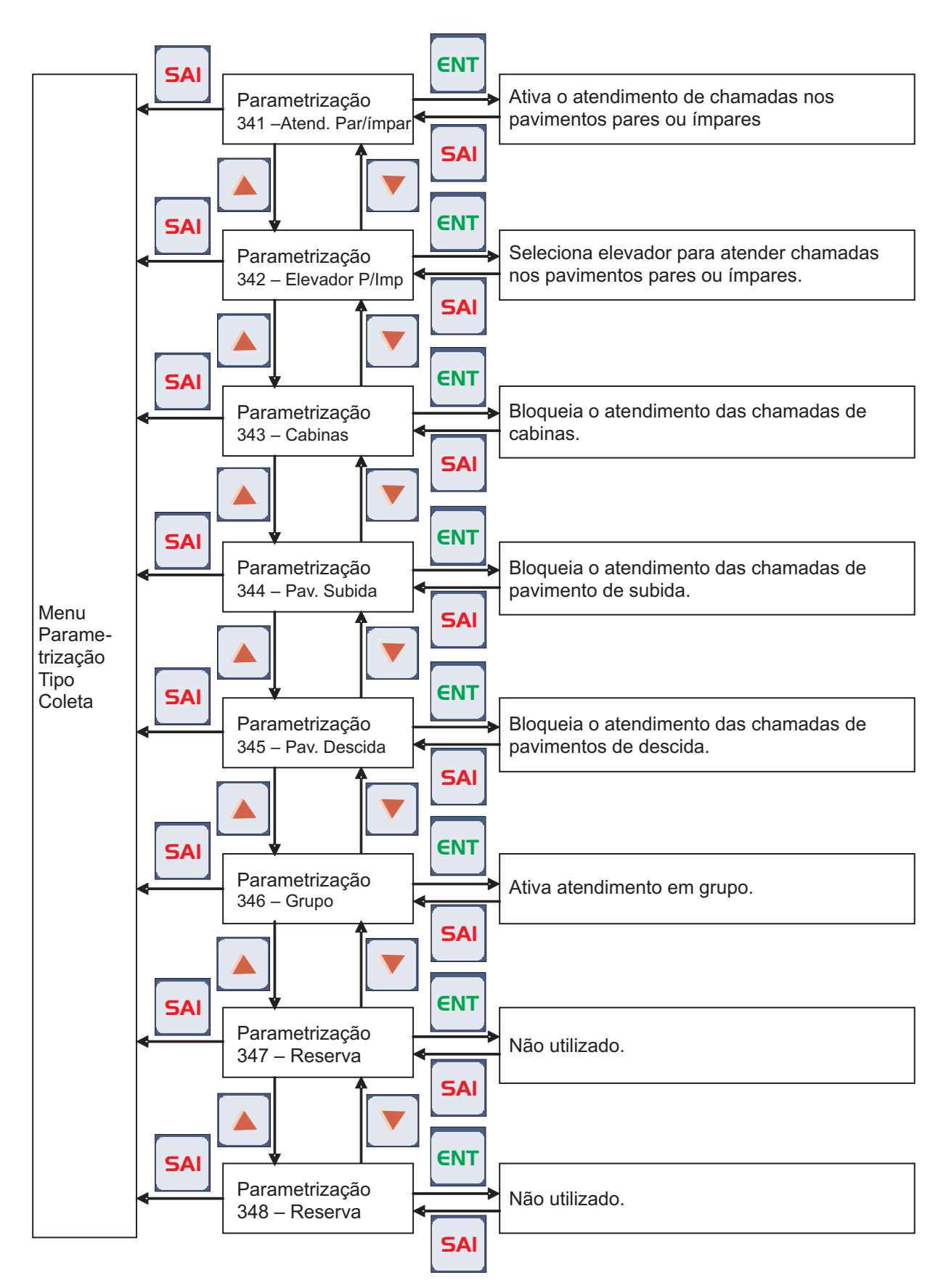

Obs. O parâmetro selecionado estará piscando.

# SECTRON

4.9 - Descrição das telas que possibilitam alteração ou visualização dos tempos que podem ser alterados.

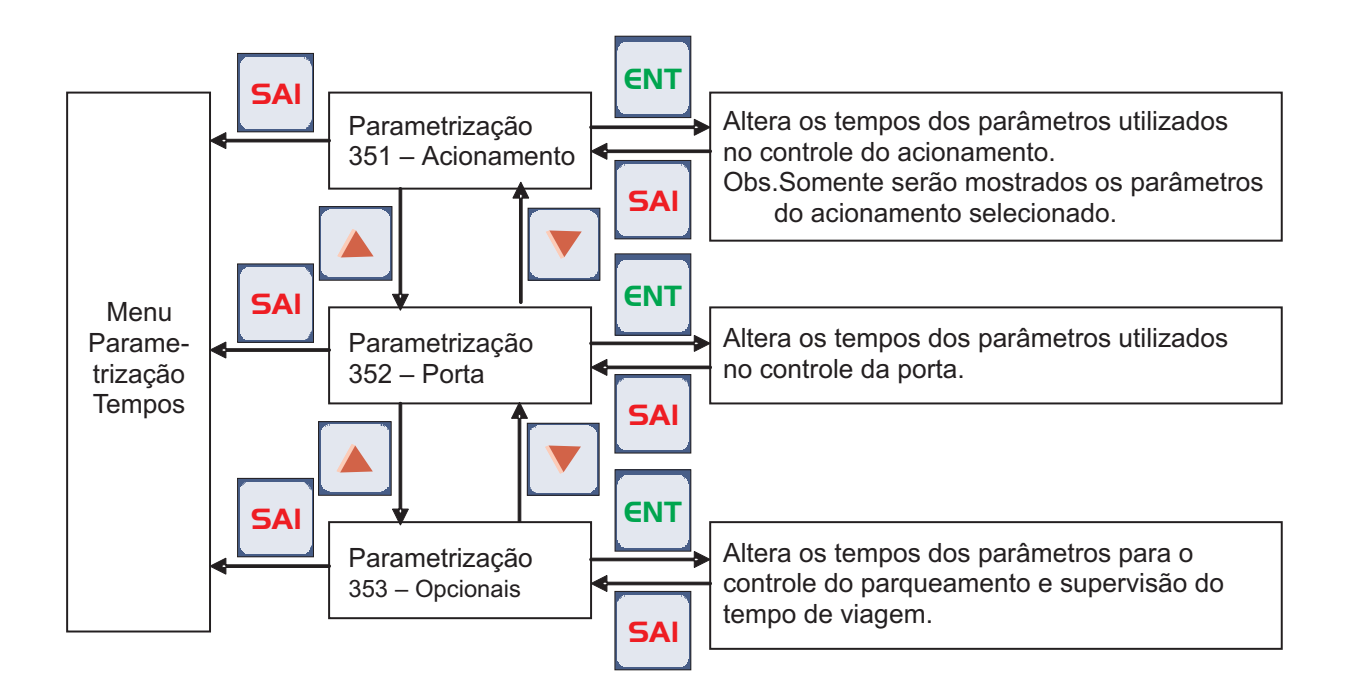

4.9.1 - Descrição das telas que possibilitam alteração ou visualização dos tempos de controle somente para acionamento VVVF.

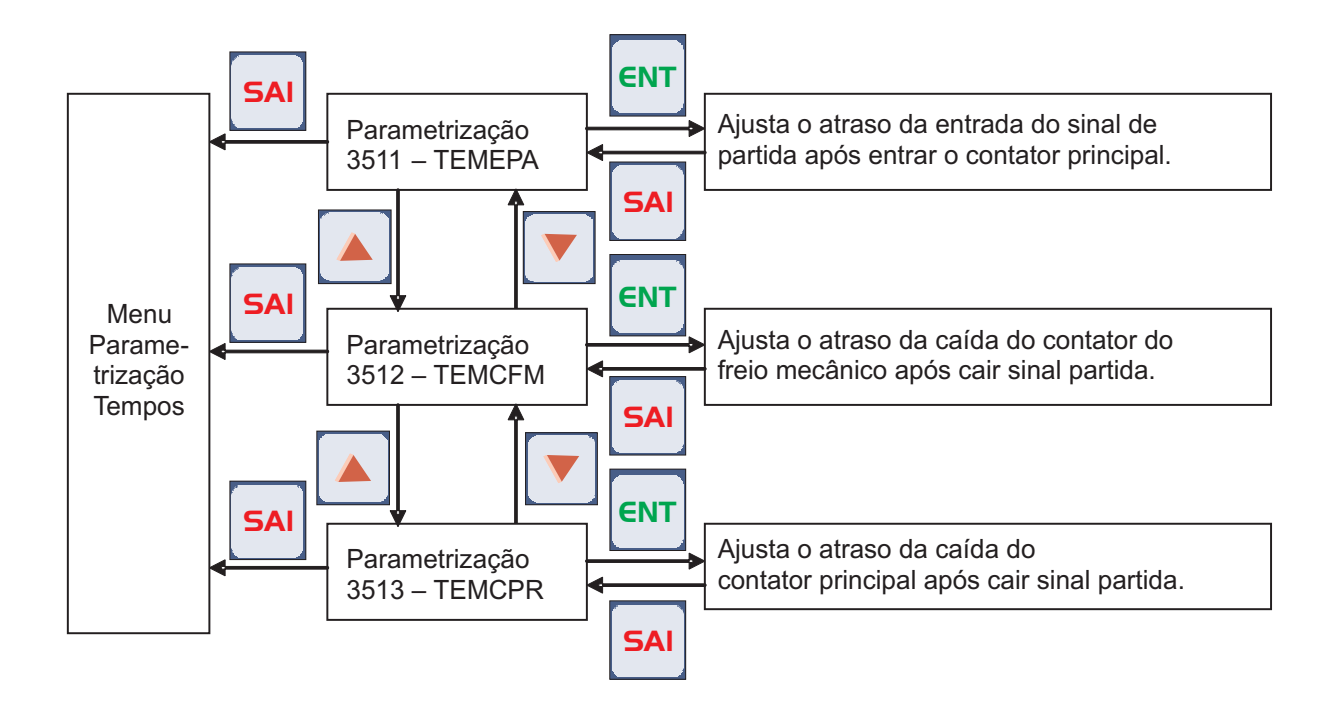

4.9.2 - Descrição das telas que possibilitam alteração ou visualização dos tempos de controle somente para acionamento duas velocidades.

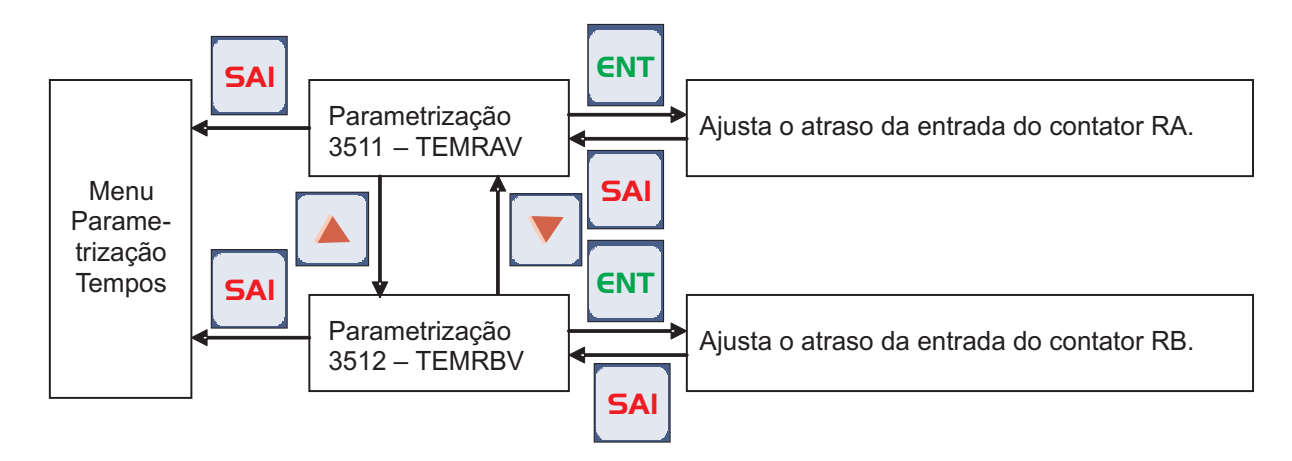

4.9.3 - Descrição das telas que possibilitam alteração ou visualização dos tempos de controle somente para acionamento hidráulico partida direta.

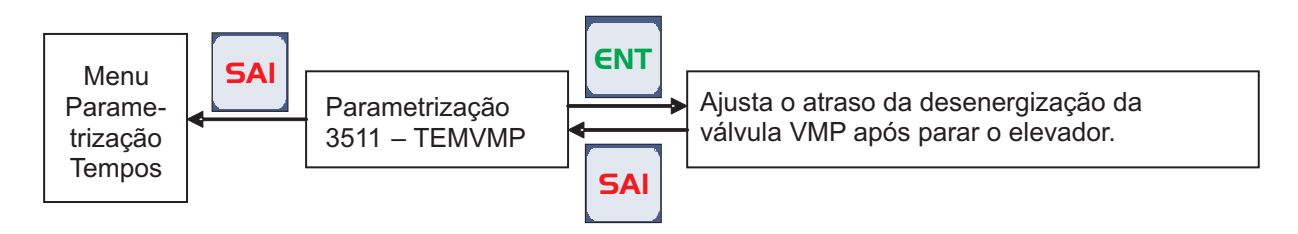

4.9.4 - Descrição das telas que possibilitam alteração ou visualização dos tempos de controle somente para acionamento hidráulico partida estrela triângulo.

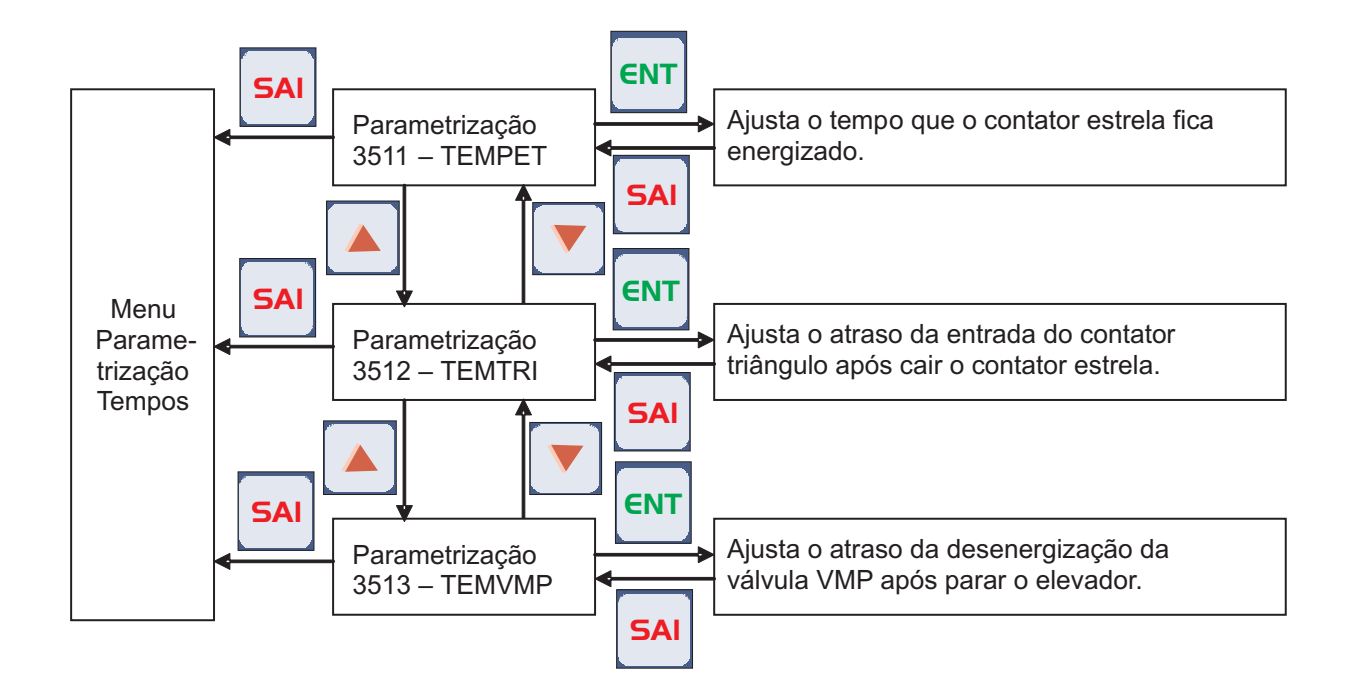

# SECTRON

4.9.5 - Descrição das telas que possibilitam alteração ou visualização dos tempos de controle de porta.

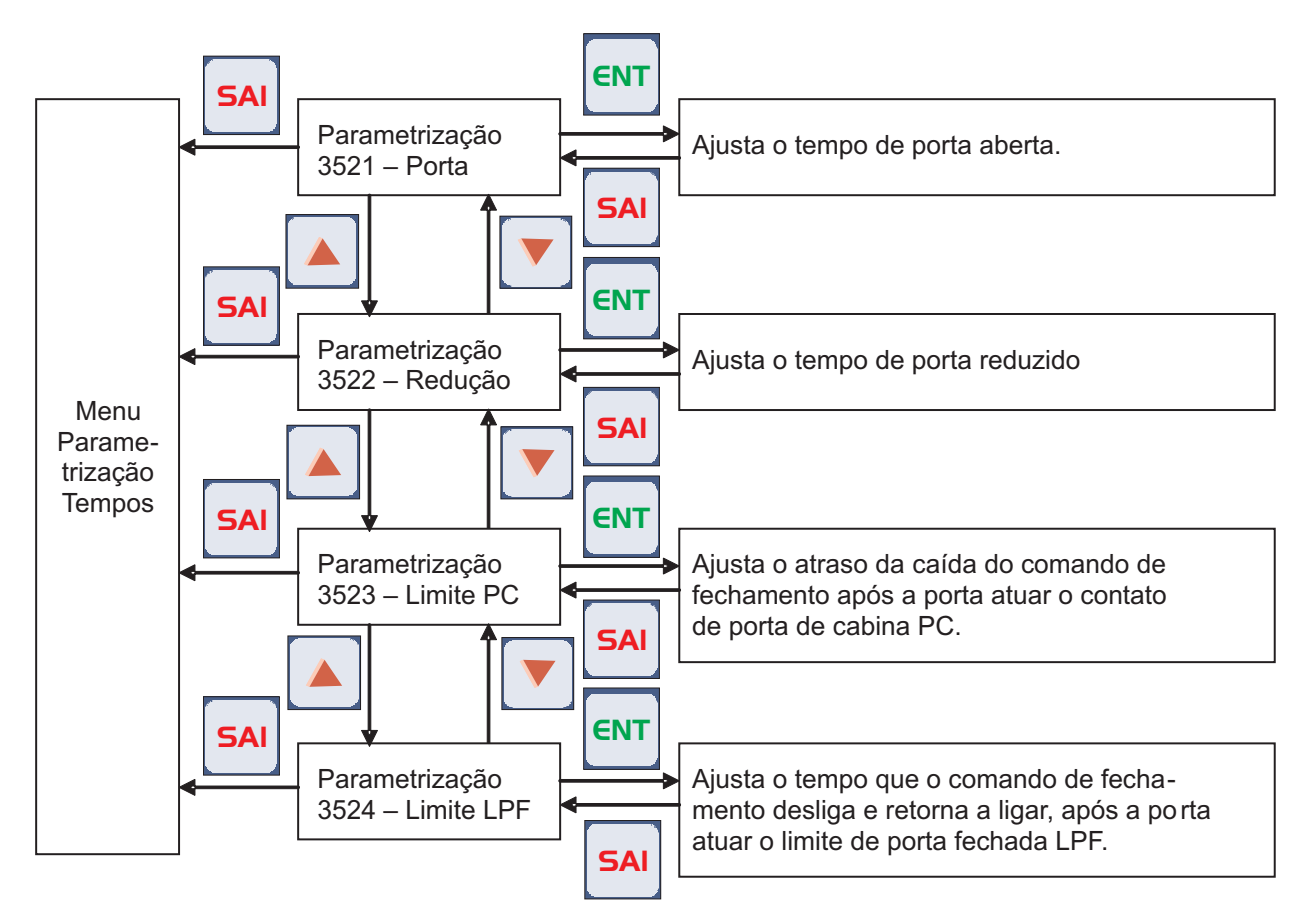

Obs. Se o parâmetro não estiver selecionado, aparecerá piscando a informação "Parâmetro Desligado".

4.9.6 - Descrição das telas que possibilitam alteração ou visualização dos tempos de opcionais.

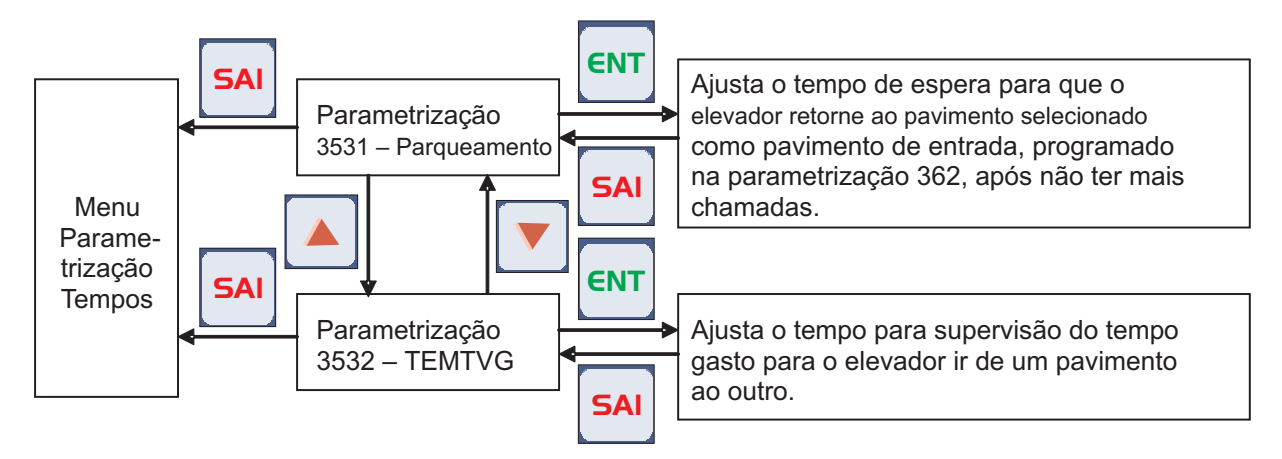

Obs. Se o parâmetro não estiver selecionado, aparecerá piscando a informação "Parâmetro Desligado".

4.10 - Descrição das telas que possibilitam alteração ou visualização dos pavimentos.

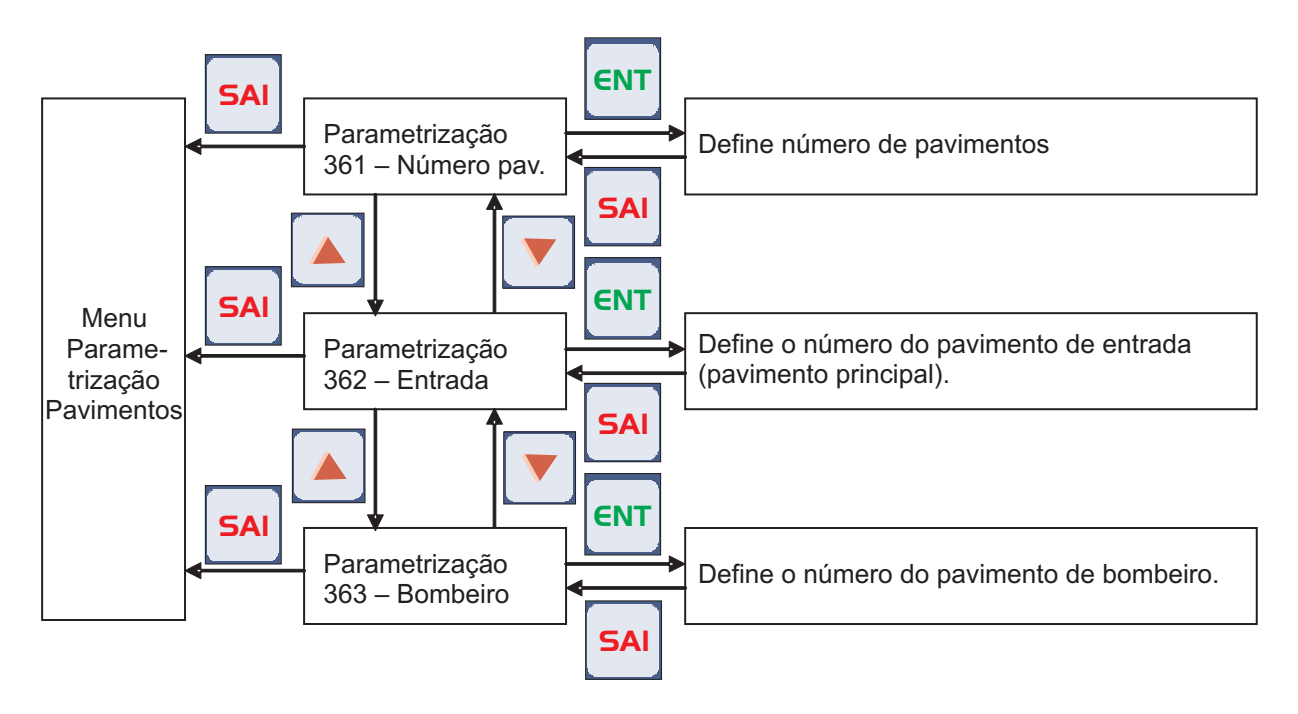

4.11 - Descrição das telas que possibilitam efetuar ou visualizar chamadas.

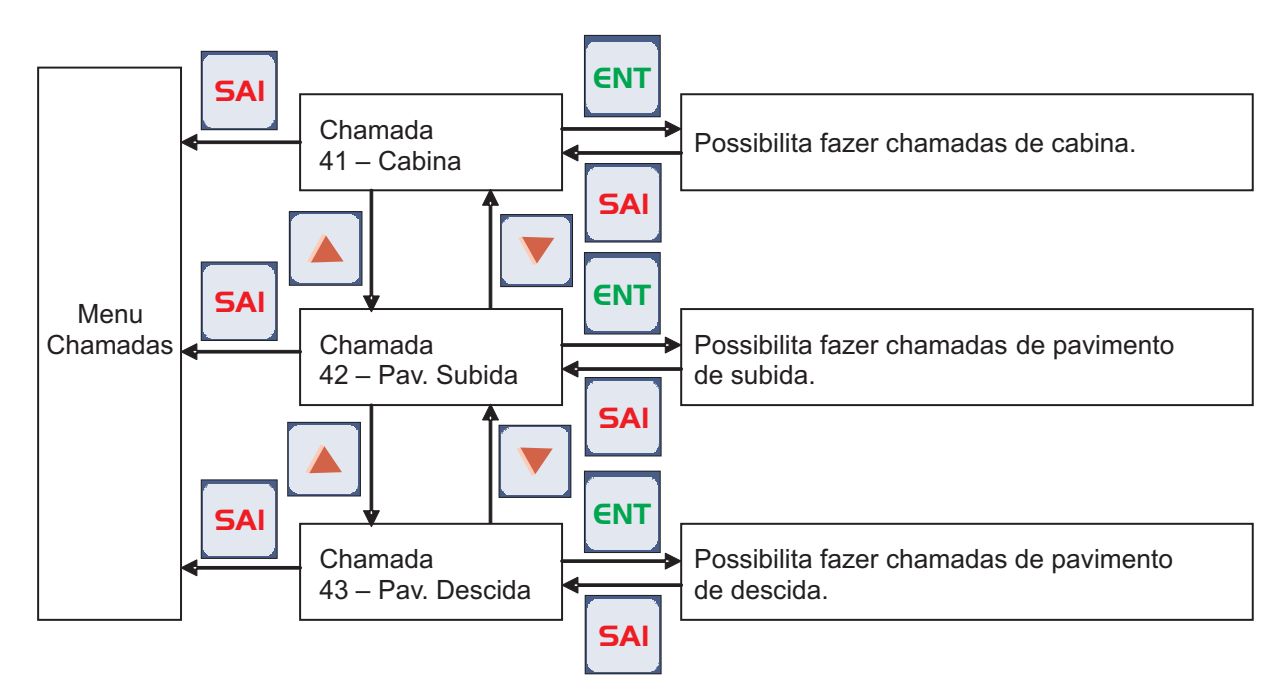

Obs. Se o parâmetro não estiver selecionado, aparecerá piscando a informação "Chamada Desligada"

4.11.1 - Descrição das telas que possibilitam efetuar ou visualizar chamadas cabina.

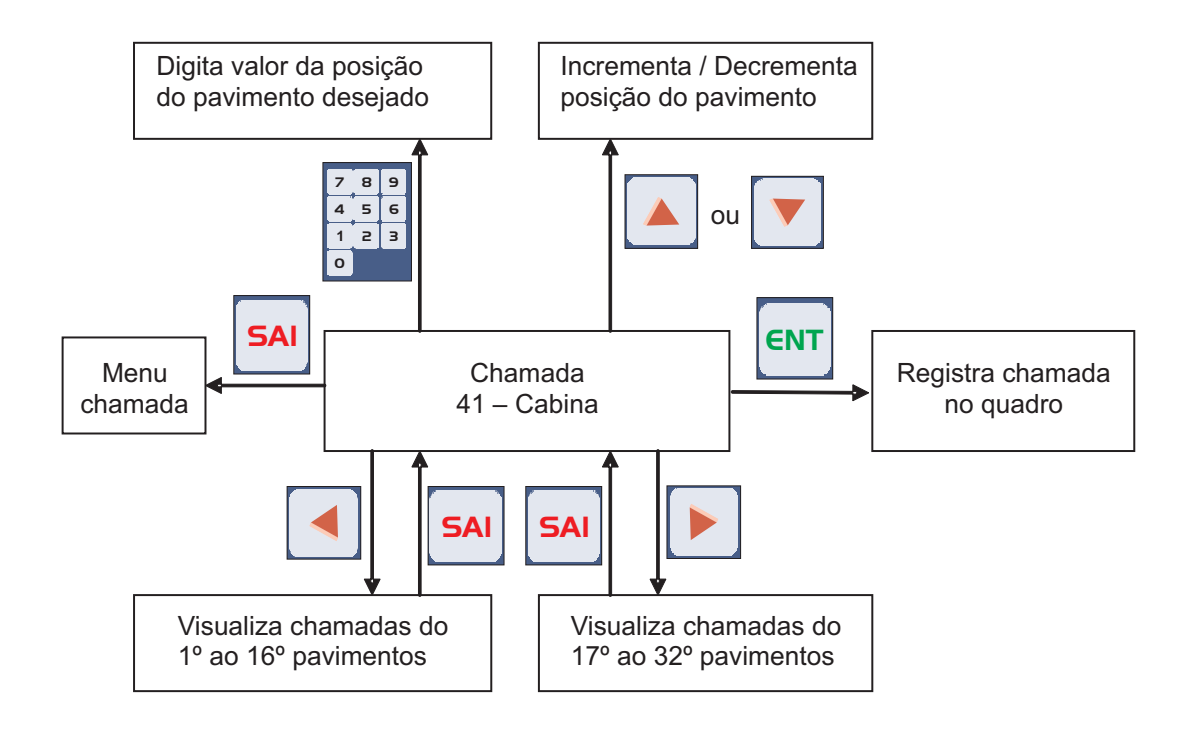

4.11.2 - Descrição das telas que possibilitam efetuar ou visualizar chamadas pavimento subida.

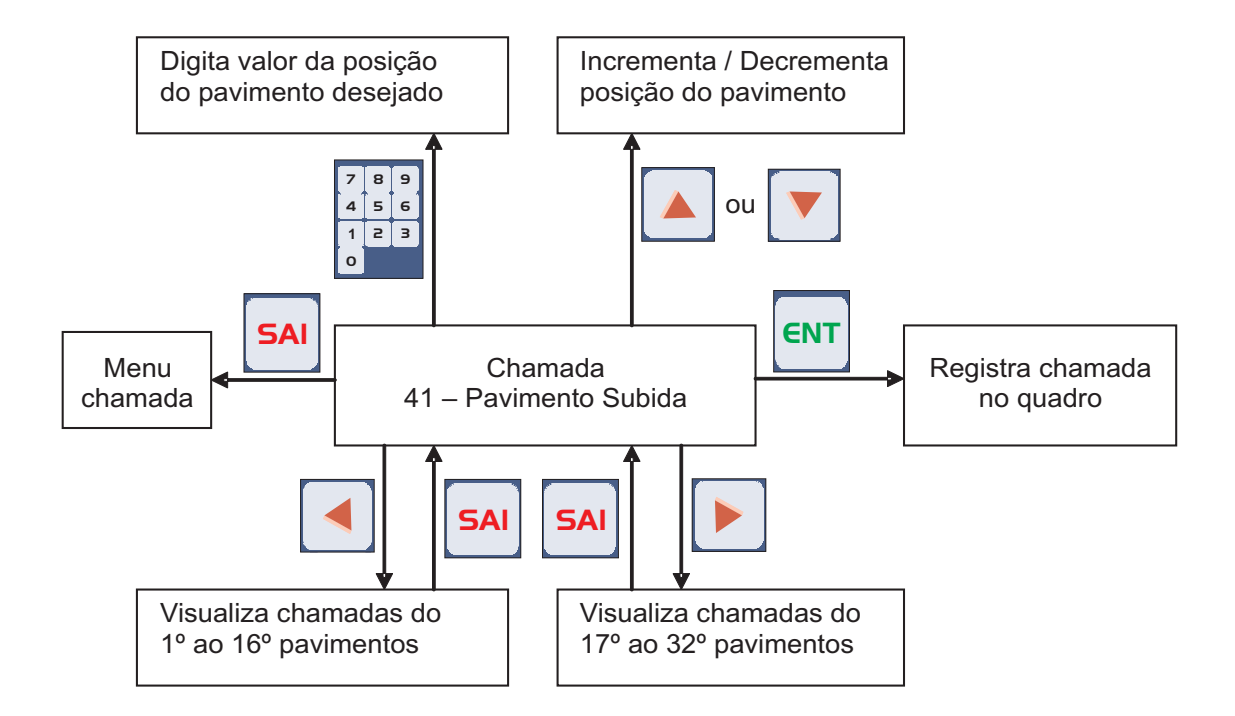

4.11.3 - Descrição das telas que possibilitam efetuar ou visualizar chamadas pavimento descida.

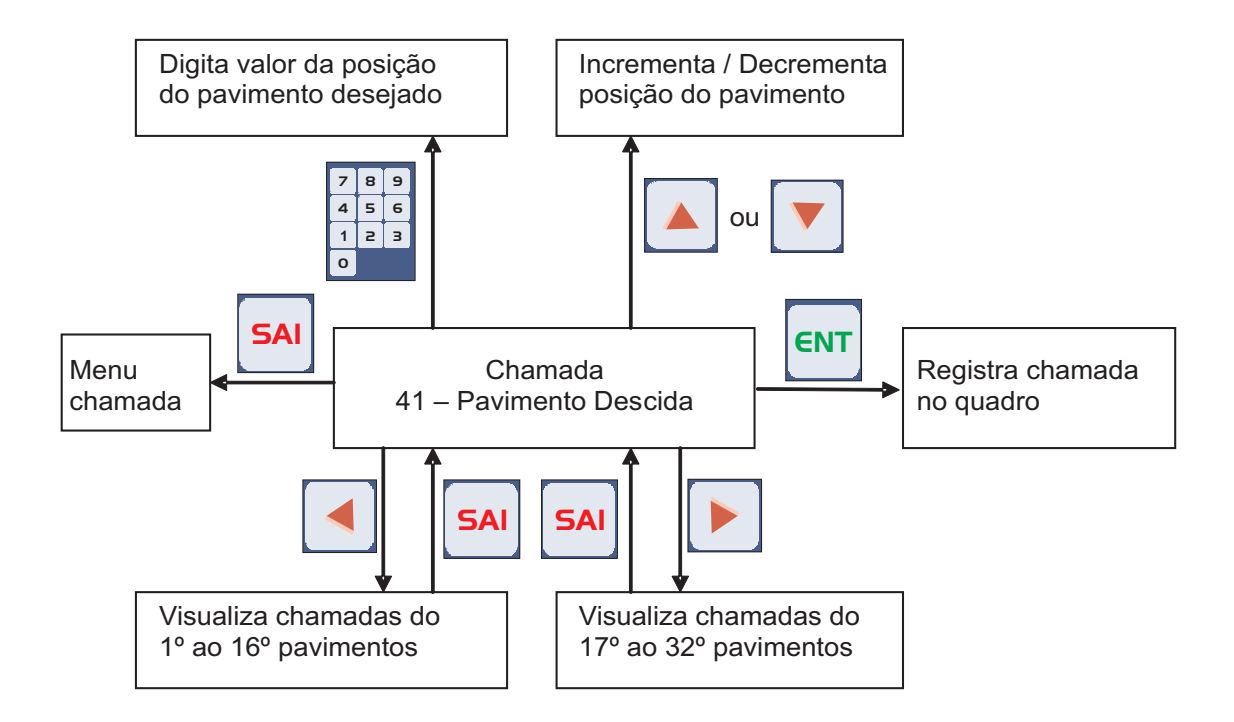

4.12 - Descrição das telas que possibilitam copiar, atualizar ou visualizar os parâmetros.

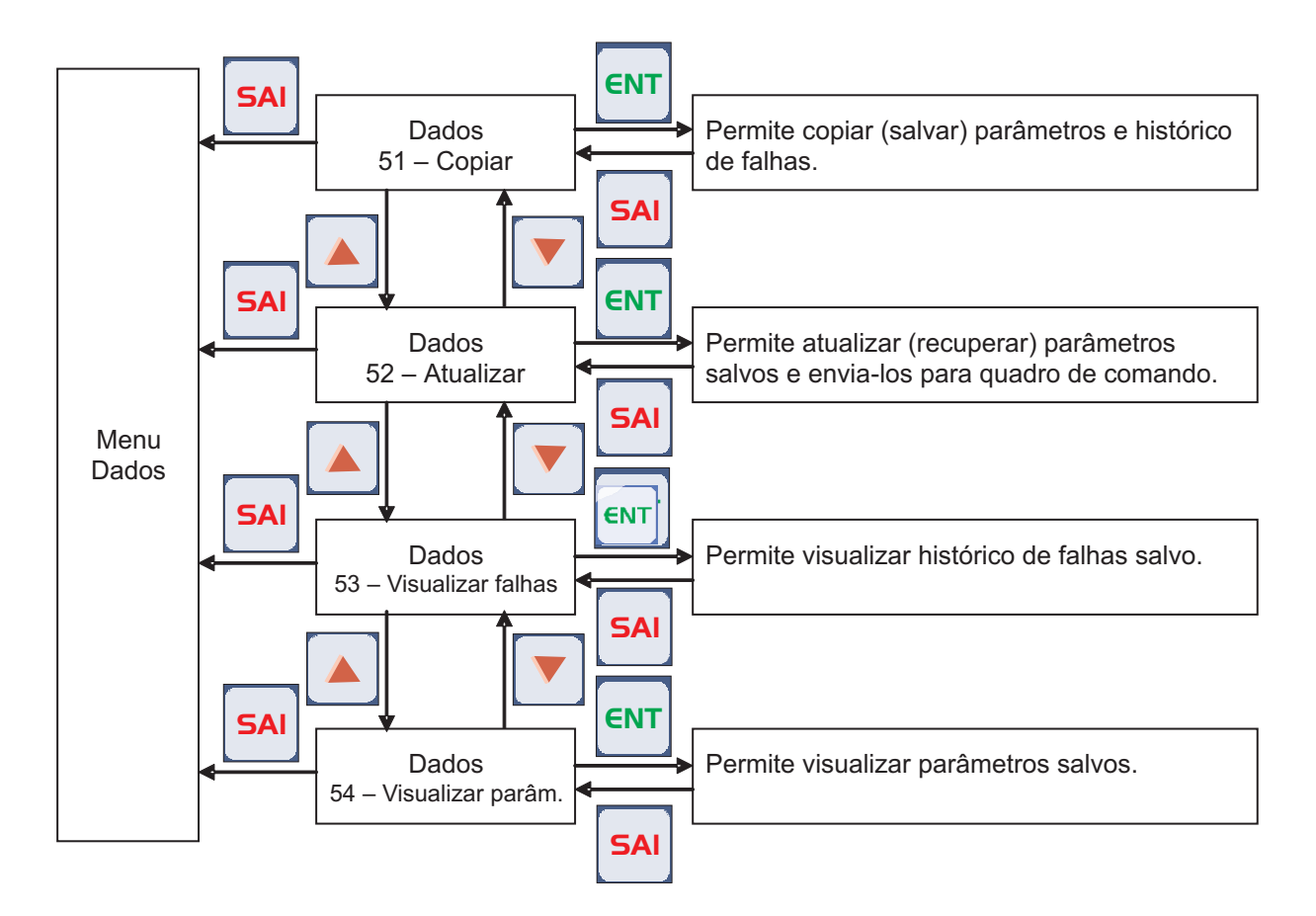

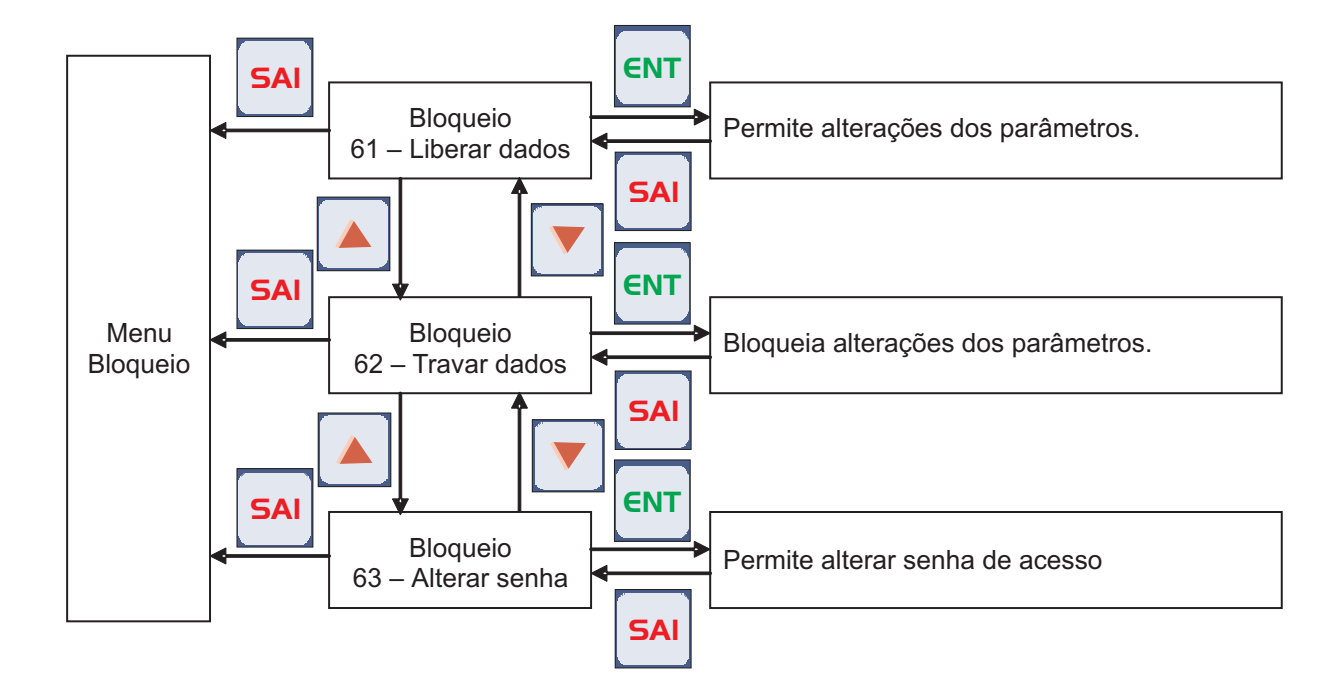

4.13 - Descrição das telas que possibilitam liberar ou bloquear alteração dos parâmetros.

- 5 Referência rápida.
- 5.1 Tabela dos parâmetros de acionamento.

| Parâmetro            | End. | Descrição                                                                                         | Faixa<br>de<br>valores<br>(seg.) | Ajuste<br>de<br>fábrica<br>(seg.) | Tipo de<br>aciona-<br>mento |
|----------------------|------|---------------------------------------------------------------------------------------------------|----------------------------------|-----------------------------------|-----------------------------|
| VVVF                 | 311  | Seleciona elevador<br>para comando<br>VVVF.                                                       | SIM /<br>NÃO                     | xx                                | TODOS                       |
| Duas<br>velocidades  | 312  | Seleciona elevador<br>para comando<br>duas velocidades.                                           | SIM /<br>NÃO                     | xx                                | TODOS                       |
| Hidr. Dir.<br>1 vel. | 313  | Seleciona elevador para<br>comando hidráulico partida direta<br>com uma velocidade.               | SIM /<br>NÃO                     | xx                                | TODOS                       |
| Hidr. Dir.<br>2 vel. | 314  | Seleciona elevador para<br>comando hidráulico partida direta<br>com duas velocidade.              | SIM /<br>NÃO                     | xx                                | TODOS                       |
| Hidr. E/T.<br>1 vel. | 315  | Seleciona elevador para<br>comando hidráulico partida estrela /<br>triângulo com uma velocidade.  | SIM /<br>NÃO                     | xx                                | TODOS                       |
| Hidr. E/T.<br>2 vel. | 316  | Seleciona elevador para<br>comando hidráulico partida estrela /<br>triângulo com duas velocidade. | SIM /<br>NÃO                     | xx                                | TODOS                       |
| VVVF<br>>75m/min.    | 317  | Seleciona elevador<br>para comando VVVF com<br>velocidade acima de 75 m/min.                      | SIM /<br>NÃO                     | xx                                | TODOS                       |

Obs. XX - Depende do contrato.

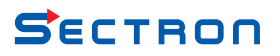

5.2 - Tabela dos parâmetros de porta.

| Parâmetro                     | End. | Descrição                                                                                                    | Faixa<br>de<br>valores<br>(seg.) | Ajuste<br>de<br>fábrica<br>(seg.) | Tipo de<br>aciona-<br>mento |
|-------------------------------|------|----------------------------------------------------------------------------------------------------|----------------------------------|-----------------------------------|-----------------------------|
| Abertura<br>porta             | 321  | Seleciona se o elevador<br>irá abrir a porta<br>após nivelar.                                                                                    | SIM /<br>NÃO                     | SIM                               | TODOS                       |
| Abertura<br>S2S               | 322  | Seleciona se o elevador<br>irá abrir a porta quando parar<br>desnivelado, fora do sensor<br>de zona de porta (S2S).                              | SIM /<br>NÃO                     | NÃO                               | TODOS                       |
| Limite<br>LPF                 | 323  | Seleciona se o contator de<br>fechamento de porta irá<br>desligar ao atuar o limite de<br>redução de velocidade de<br>fechamento de porta (LPF). | SIM /<br>NÃO                     | xx                                | TODOS                       |
| Limite<br>PC                  | 324  | Seleciona se o contator de<br>fechamento de porta irá<br>desligar ao atuar o contato<br>de porta de cabina (PC).                                 | SIM /<br>NÃO                     | XX                                | TODOS                       |
| Porta em<br>retorno rap.      | 325  | Seleciona se o elevador<br>irá manter a porta fechada após<br>retornar ao primeiro pavimento em<br>modo de retorno rápido.                       | SIM /<br>NÃO                     | NÃO                               | TODOS                       |
| Porta em<br>parquea-<br>mento | 326  | Seleciona se o elevador<br>irá manter a porta fechada após<br>retornar ao pavimento de entrada<br>quando parquear.                               | SIM /<br>NÃO                     | NÃO                               | TODOS                       |
| Porta em<br>normal            | 327  | Seleciona se o elevador<br>irá manter a porta fechada<br>após acabar o tempo de porta<br>e não existirem mais<br>chamadas registradas.           | SIM /<br>NÃO                     | NÃO                               | TODOS                       |
| Operador<br>porta             | 328  | Seleciona se o elevador<br>tem operador de<br>porta manual                                                                                       | SIM /<br>NÃO                     | xx                                | TODOS                       |

Obs. XX - Depende do contrato.

5.3 - Tabela dos parâmetros de especiais.

| Parâmetro                | End. | Descrição                                                                                                    | Faixa<br>de<br>valores<br>(seg.) | Ajuste<br>de<br>fábrica<br>(seg.) | Tipo de<br>aciona-<br>mento |
|--------------------------|------|----------------------------------------------------------------------------------------------------|----------------------------------|-----------------------------------|-----------------------------|
| Cancela-<br>mento        | 331  | Seleciona se o elevador irá<br>cancelar chamadas de cabina<br>excedentes se for detectadas<br>chamadas falsas.     | SIM /<br>NÃO                     | SIM                               | TODOS                       |
| Renivela-<br>mento       | 332  | Seleciona se o elevador irá<br>renivelar a cabina se for<br>detectado um desnível da<br>cabina após parar.         | SIM /<br>NÃO                     | xx                                | TODOS                       |
| Setas<br>direcionais     | 333  | Seleciona se as setas<br>direcionais irão acender<br>com direção ou com<br>movimento da cabina.                    | DIR. /<br>MOV.                   | DIR.                              | TODOS                       |
| Retorno<br>rápido        | 334  | Seleciona se o elevador irá<br>retornar ao pavimento inferior<br>se atuado a entrada para<br>retorno rápido (RET). | SIM /<br>NÃO                     | XX                                | TODOS                       |
| Parquea-<br>mento        | 335  | Seleciona se o elevador irá<br>retornar ao pavimento de entrada<br>se não existir mais chamadas<br>registradas.    | SIM /<br>NÃO                     | SIM                               | TODOS                       |
| Velocidade<br>manutenção | 336  | Seleciona a velocidade que<br>a cabina irá se movimentar<br>quando acionada em<br>modo de manutenção.              | ALTA /<br>BAIXA                  | BAIXA                             | TODOS                       |
| Cabineiro                | 337  | Seleciona se o elevador<br>Irá atender as chamadas<br>de pavimento em<br>modo de cabineiro.                        | SIM /<br>NÃO                     | XX                                | TODOS                       |

Obs. XX - Depende do contrato.

# 5.4 - Tabela dos parâmetros de chamadas.

| Parâmetro                  | End. | Descrição                                                                                                    | Faixa<br>de<br>valores<br>(seg.) | Ajuste<br>de<br>fábrica<br>(seg.) | Tipo de<br>aciona-<br>mento |
|----------------------------|------|----------------------------------------------------------------------------------------------------|----------------------------------|-----------------------------------|-----------------------------|
| Atendimento<br>Par / impar | 341  | Seleciona se o elevador irá<br>atender as chamadas<br>de pavimento em<br>modo par / impar.                     | SIM /<br>NÃO                     | NÃO                               | TODOS                       |
| Elevador par<br>ou impar   | 342  | Seleciona se o elevador irá<br>atender as chamadas pares ou<br>impares quando acionado em<br>modo par / impar. | PAR /<br>IMPAR                   | PAR                               | TODOS                       |
| Chamadas<br>cabinas        | 343  | Seleciona se o elevador<br>irá atender as<br>chamadas de cabinas.                                              | SIM /<br>NÃO                     | SIM                               | TODOS                       |
| Chamadas<br>Pav. subida    | 344  | Seleciona se o elevador<br>irá atender as chamadas de<br>pavimento de subida.                                  | SIM /<br>NÃO                     | SIM                               | TODOS                       |
| Chamadas<br>pav. descida   | 345  | Seleciona se o elevador<br>irá atender as chamadas de<br>pavimento de descida.                                 | SIM /<br>NÃO                     | SIM                               | TODOS                       |
| Grupo                      | 346  | Seleciona se o elevador irá<br>atender as chamadas de<br>pavimento em modo de grupo.                           | SIM /<br>NÃO                     | NÃO                               | TODOS                       |

5.5 - Tabela dos parâmetros de tempos.

| Parâmetro | End.         | Descrição                                                                                                    | Faixa<br>de<br>valores<br>(seq.) | Ajuste<br>de<br>fábrica<br>(seg.) | Tipo de<br>aciona-<br>mento           |
|-----------|--------------|----------------------------------------------------------------------------------------------------|----------------------------------|-----------------------------------|---------------------------------------|
| TEMEPA    | 3511         | Tempo ajustável para atrasar a<br>entrada do sinal de<br>partida após liberação<br>do freio mecânico.                                                                                      | 025,5                            | 0,5                               | VVVF                                  |
| TEMCFM    | 3512         | Tempo ajustável para atrasar<br>a caída do contator do freio<br>mecânico após elevador nivelar.                                                                                            | 025,5                            | 0,3                               | VVVF                                  |
| TEMCPR    | 3513         | Tempo ajustável para atrasar a<br>caída da contator principal após<br>elevador nivelar.                                                                                                    | 025,5                            | 0,6                               | VVVF                                  |
| TEMRAV    | 3511         | Tempo ajustável para atrasar<br>a entrada do contator que jumpeia<br>as resistências do enrolamento de<br>alta velocidade.                                                                 | 025,5                            | 2,0                               | 2VEL                                  |
| TEMRBV    | 3512         | Tempo ajustável para atrasar<br>a entrada do contator que jumpeia<br>as resistências do enrolamento de<br>baixa velocidade.                                                                | 025,5                            | 2,0                               | 2VEL                                  |
| TEMPET    | 3511         | Tempo ajustável para atrasar<br>a caída do contator do<br>comando estrela.                                                                                                    | 025,5                            | 0,3                               | Hidráulico<br>EST/TRI                 |
| TEMTRI    | 3512         | Tempo ajustável para atrasar<br>a entrada do contator do comando<br>triângulo.                                                                                                    | 025,5                            | 0,2                               | Hidráulico<br>EST/TRI                 |
| TEMVMP    | 3511<br>3513 | Tempo ajustável para atrasar<br>o desligamento da<br>válvula VMP.                                                                                                    | 025,5                            | 1,0                               | Hidráulico<br>com duas<br>velocidades |
| TEMPOR    | 3521         | Tempo ajustável para controlar o<br>tempo que a porta aguarda aberta<br>para retornar a fechar.                                                                                            | 0255                             | 8                                 | TODOS                                 |
| TEMRTP    | 3522         | Tempo ajustável para reduzir<br>o tempo de porta após<br>acionar algum botão de<br>cabina já registrada ou<br>botão fecha porta.                                                           | 0255                             | 2                                 | TODOS                                 |
| TEMTPC    | 3523         | Tempo ajustável para controlar o<br>tempo que o contator de<br>fechamento de porta permanece<br>ligado após fechamento do contato<br>de porta de cabina (PC).                              | 0255                             | 2                                 | TODOS                                 |
| TEMLPF    | 3524         | Tempo ajustável para controlar o<br>tempo que o contator de<br>fechamento de porta permanece<br>desligado após atuar o limite de<br>redução da velocidade de<br>fechamento de porta (LPF). | 0255                             | 2                                 | TODOS                                 |
| TEMPAQ    | 3531         | Tempo ajustável para controlar<br>o tempo que o elevador aguarda<br>para retornar ao pavimento de<br>entrada após não ter mais<br>chamadas registradas.                                    | 102550                           | 60                                | TODOS                                 |
| TEMTVG    | 3532         | Tempo ajustável para controlar o<br>tempo que o elevador supervisiona<br>uma viagem entre dois pavimentos.                                                                                 | 1255                             | 40                                | TODOS                                 |

5.6 - Tabela dos parâmetros de pavimentos.

| Parâmetro | End. | Descrição                                                                                                    | Faixa<br>de<br>valores<br>(seg.) | Ajuste<br>de<br>fábrica<br>(seg.) | Tipo de<br>aciona-<br>mento |
|-----------|------|----------------------------------------------------------------------------------------------------|----------------------------------|-----------------------------------|-----------------------------|
| NUMPAV    | 361  | Seleciona o número de<br>pavimentos existentes<br>do elevador.                                                                      | 132                              | xx                                | TODOS                       |
| PAVENT    | 362  | Seleciona o número do<br>pavimento de entrada. Pavimento<br>que o elevador irá retornar quando<br>parquear ou quando for desligado. | 132                              | xx                                | TODOS                       |
| PAVBOB    | 363  | Seleciona o número do<br>pavimento de bombeiro. Pavimento<br>que o elevador irá retornar quando<br>acionada a chave bombeiro.       | 132                              | xx                                | TODOS                       |

Obs. XX - Depende do contrato.

5.7 - Tabela dos parâmetros de senha.

| Parâmetro | End. | Descrição                                                   | Faixa<br>de<br>valores<br>(seg.) | Ajuste<br>de<br>fábrica<br>(seg.) | Tipo de<br>aciona-<br>mento |
|-----------|------|-------------------------------------------------------------|----------------------------------|-----------------------------------|-----------------------------|
| LIBERAR   | 61   | Rotina para alterar<br>senha de bloqueio dos<br>parâmetros. | -                                | -                                 | TODOS                       |
| TRAVAR    | 62   | Rotina para bloquear<br>a alteração de<br>parâmetro.        | -                                | -                                 | TODOS                       |
| SENHA     | 63   | Rotina para alterar<br>senha de bloqueio dos<br>parâmetros. | 0001<br>9999                     | 1234                              | TODOS                       |

Devido às continuas melhorias dos produtos Sectron, as especificações deste manual estão sujeitas a alterações sem aviso prévio.

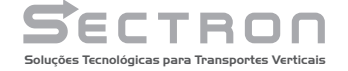

www.sectron.com.br sectron@sectron.com.br PABX: (12) 3933-3147 Praça Cariri, 252 - Chácaras Reunidas São José dos Campos - SP - CEP 12.238-300

manual\_ums\_rev\_01